## 首届保定市青少年

## 机器人智能设计挑战赛竞赛报名流程

- 1、登录"保定市青少年科技辅导员协会"官网: http://www.bdqfx.net/
- 2、点击竞赛专区或登录按钮进入登录界面;

| 💟 保定 | 官市青少年 | 科技辅导员 | 员协会  |      |      |      |      | 登录 法册 |
|------|-------|-------|------|------|------|------|------|-------|
| 首页   | 关于协会  | 党群活动  | 协会工作 | 竞赛专区 | 科普掠影 | 会员风采 | 通知公告 |       |

3、首次进入用户需先进行注册;

| ¥<br>保定市青少年 | 科技辅导员协 | 寻员协会 |
|-------------|--------|------|
| 受录          | 注册     |      |
| 清输入手机号      |        |      |
| 请输入短信验证码    | 发送验证码  | 证码   |
| 清编入密码       |        |      |
| 注册          |        |      |
|             |        |      |

4、随后输入注册手机号及密码进行登录;

| 登录     注册       選絡入手机号        資給入毛田        登录        登录        方口研研     短電歌 | 100 保5         | 市青少年科技辅导员       | 办会 |  |
|-----------------------------------------------------------------------------|----------------|-----------------|----|--|
|                                                                             |                | 登录注册            |    |  |
|                                                                             | 请              | 俞入手机号           |    |  |
| · · · · · · · · · · · · · · · · · · ·                                       | 请              | 前入密码            |    |  |
|                                                                             | स्तित्व<br>स्र | - 登录<br>码 - 短信器 |    |  |

5、点击"立即报名"或"新增报名"进入报名界面;

| 日本 保定市青少年科技辅                       | 导员协会         |
|------------------------------------|--------------|
| 15231200006 新憲法会 採約管理              | 个人中心 修改商码 遇出 |
| 您还没有报名啦,快去报名参赛 <sup>2</sup> ~ 立即报名 |              |

- 6、依次选择"参赛项目"、"参赛组别"填写"基本信息";
  - (注: 红色为必填项)

|                     | 新增报名 报名管理                |                  | 个人中心 修                        | 改密码 退 |
|---------------------|--------------------------|------------------|-------------------------------|-------|
|                     |                          |                  |                               |       |
| E: 红色为必填,           | Į.                       |                  | LAN DAM                       |       |
| 念意适日                |                          | E中有少年机器人智能设计     | 制品装                           |       |
| 3.受坝口               |                          |                  |                               |       |
| ① 主题搭建-             | 超能运动会 🔵 实物编程-地球保卫战 🔵 虚拟编 | 呈-我的航空梦 🔘 创意搭建-# | 来家园 🔘 机器人挑战赛-智慧城市 🔘 人工智能专项赛-机 | 器助人   |
| 参赛组别                |                          |                  |                               |       |
| () 幼儿組 (            | ○小学组 ○ 初中组               |                  |                               |       |
|                     |                          |                  |                               |       |
| 第一参赛选               | 手基本信息                    |                  |                               |       |
| 姓名:                 | 姓名                       | 性别:              | ◉男○女                          |       |
| <b>**</b> .         | 单位cm                     | T恤尺码:            | T恤尺码                          |       |
| ज्याद्य.            |                          |                  | 身份证号                          |       |
| 景同·<br>民族:          | 民族                       | 曼彻证:             |                               |       |
| ラ同.<br>民族:<br>学校名称: | 民族                       | 身份业:<br>         | 年级                            |       |

7、填写"参赛领队基本信息"后,阅读"参赛协议"并勾选,点击"立即报名"完成报名事宜;

| 姓名:   | 姓名           | 性别:           | ◉男○女 |  |
|-------|--------------|---------------|------|--|
| 联系电话: | 请务必在比赛期间保持畅通 | 身份证:          | 身份证号 |  |
| 工作单位: | 工作单位         |               |      |  |
|       |              | ✓ 我已阅读并同意[参赛] | bių] |  |

8、如点击"立即报名"后有弹窗弹出,请完成弹窗提示项目后再点击"立即报名";

| 参赛组别              | race.bdqfx.net 显示<br>请洗择参赛项目 |    |  |
|-------------------|------------------------------|----|--|
| ○ 幼儿组 ○ 小学组 ○ 初中组 |                              | 确定 |  |
| 第一参赛选手基本信息        |                              |    |  |

9、如点击"立即报名"后有弹窗显示"报名成功",则完成报名;

| 参赛组别                                                  | race.bdqfx.net 显示<br>据名成功 |    |  |
|-------------------------------------------------------|---------------------------|----|--|
| <ul> <li>• 幼儿祖</li> <li>小学祖</li> <li>· 初中组</li> </ul> |                           | 确定 |  |
| 第一参赛选手基本信息                                            |                           |    |  |

**10**、点击"报名成功"弹窗内的"确定"或直接点击"报名管理"可 查看本账号下的报名信息。

|           | 据名管理                                 |            |          | ~                   | 人由小、452万家石 |
|-----------|--------------------------------------|------------|----------|---------------------|------------|
|           |                                      |            |          | 8614                |            |
| 一参赛选手选手姓名 | 第一参赛选手身份证号                           | 第一参赛选手学校名称 | 第一参赛选手年级 | 时间                  | 操作         |
| ŧ         | 13018 <sup>-</sup> M <sup>*</sup> J+ | 青年路幼儿园     | 1        | 2023-08-05 14:22:35 | 修改删除       |